# **CARA MENJALANKAN PROGRAM**

### Deploy Aplikasi ke Heroku

- 1. Install Github Desktop dan login user.
- 2. Buat repository baru di github dengan nama "kolaborasidokumen"
  - a. Klik 'Set Up in Desktop'
    b. Klik Clone
    c. Copy source ke

    C:/User/Documents/Github/kolaborasidok
    umen

    d. Buka Github Desktop commit to master
  - e. Kemudian publish branch

Setelah berhasil tampilannya akan seperti pada gambar 1.1

| 🖟 ahmadandri / kolaborasidokumen                              | 🛛 ahmadandri / <b>kolaborasidokumen</b> |                              |                                    |
|---------------------------------------------------------------|-----------------------------------------|------------------------------|------------------------------------|
| Code Issues I Pull requests I                                 | ) 🗏 Projects 0 📰 Wiki                   | 🔟 Insights 🛛 🛱 Settings      |                                    |
| No description, website, or topics provided.<br>Manage topics |                                         |                              | Edit                               |
| ② 2 commits                                                   | الا 1 branch                            | 𝔝 0 releases                 | 🚨 1 contributor                    |
| Branch: master 🕶 New pull request                             |                                         | Create new file Upload files | Find file Clone or download -      |
| 👸 ahmadandri comit                                            |                                         | Lat                          | test commit bacc770 12 minutes ago |
| sourcemaps                                                    |                                         | commit                       | 25 minutes ago                     |
| En config                                                     |                                         | commit                       | 25 minutes ago                     |
| node_modules                                                  |                                         | comit                        | 12 minutes ago                     |

Gambar 1.1 hasil repository github

3. Setelah itu deploy push ke heroku, melalui cmd dengan perintah berikut

a.Heroku create kolaborasidokumen b.Git push -u heroku master

Setelah berhasil tampilannya akan seperti pada gambar 1.2

| <u></u><br>Н неroku                        | Jump to Favorites, Apps, Pipe | lines, Spaces                                                   | III 😰             |
|--------------------------------------------|-------------------------------|-----------------------------------------------------------------|-------------------|
| 🜔 Personal 😂 > 🌒 kolaborasidokumen         |                               |                                                                 | ★ Open app More ≎ |
| Overview Resources Deploy Metrics Activity | Access Settings               |                                                                 |                   |
| Installed add-ons \$0.00/month             | Configure Add-ons ④           | Latest activity                                                 | All Activity ③    |
| There are no add-ons for this app          |                               | ahmadandriyanto@gmail.com: Enable Log<br>Today at 12:25 AM · v2 | gplex             |

Gambar 1.2 hasil deploy aplikasi di heroku

### Deploy Webservice ke Heroku

1. Buat repository baru di github dengan nama "serverkolaborasidokumen"

| a. | Klik  | 'Set Up in Desktop'                           |
|----|-------|-----------------------------------------------|
| b. | Klik  | Clone                                         |
| с. | Сору  | source ke                                     |
|    | C:/Us | <pre>ser/Documents/Github/serverkolabor</pre> |
|    | asido | okumen                                        |
| d. | Buka  | Github Desktop commit to master               |
| e. | Kemud | lian publish branch                           |

L

Setelah berhasil tampilannya akan seperti pada gambar 1.3

| 🖟 ahmadandri / se                     | rverkolaborasidokum                                             | en               |                     | Watch      ▼     O | \star Sta   | ar 0 Y Fork 0         |
|---------------------------------------|-----------------------------------------------------------------|------------------|---------------------|--------------------|-------------|-----------------------|
| ↔ Code ① Issue                        | s 0 1) Pull requests 0                                          | III Projects (0) | 🖽 Wiki 🔟 Insights 🕴 | Settings           |             |                       |
| No description, webs<br>Manage topics | No description, website, or topics provided. Edit Metage topics |                  |                     |                    |             |                       |
| 🕝 2 com                               | nits                                                            | I branch         | ♥ 0 releases        |                    | <b>88</b> 1 | contributor           |
| Branch: master 👻 🛛 N                  | w pull request                                                  |                  | Create new          | file Upload files  | Find file   | Clone or download 🕶   |
| 👸 ahmadandri co                       |                                                                 |                  |                     | Late               | t commit 5  | 66a0b7 19 seconds ago |
| node_modules                          |                                                                 |                  | c                   | :0                 |             | 19 seconds ago        |
| herokuDeploymer                       | t.sh                                                            |                  | (                   | :0                 |             | 19 seconds ago        |
| 📄 index.js                            |                                                                 |                  | c                   | :0                 |             | 19 seconds ago        |

Gambar 1.3 hasil repository github

2. Setelah itu deploy push ke heroku, melalui cmd dengan perintah berikut

a.Heroku create serverkolaborasidokumen b.Git push -u heroku master

Setelah berhasil tampilannya akan seperti pada gambar 1.4

| 🚺 Personal 🗢 > 📦 serverkolaborasidokumen                                                                 |                     | * 0                                                                 | en app More 🗘  |
|----------------------------------------------------------------------------------------------------|---------------------|---------------------------------------------------------------------|----------------|
| Overview Resources Deploy Metrics Activity                                                               | Access Settings     |                                                                     |                |
| Installed add-ons \$0.00/month                                                                           | Configure Add-ons ⊛ | Latest activity                                                     | All Activity ④ |
| There are no add-ons for this app<br>You can add add-ons to this app and they will show here. Learn more |                     | Ahmadandriyanto@gmail.com: Deployed 566a8b76 Today at 12:34 AM · v3 |                |
|                                                                                                    |                     | ahmadandriyanto@gmail.com: Build succeeded                          |                |

Gambar 1.4 hasil deploy aplikasi di heroku

## **Build Aplikasi Android**

- 1. Install Android Studio atau SDK Manager Install Android API 28.1.1
- 2. Install Java JDK 8.0
- 3. Setting variabel environment seperti pada gambar 1.5

| ANDROID_HOME | C:\Users\SAYA\AppData\Local\Android\Sdk |
|--------------|-----------------------------------------|
| JAVA_HOME    | C:\Program Files\Java\jdk1.8.0_151      |

### Gambar 1.5 path

- 4. Jalankan perintah pada direktori project dengan 'npm install'
- 5. Masuk ke direktori projek dan jalankan perintah "ionic cordova build android"
- 6. File build apk berada pada direktori \platforms\android\app\build\outputs\apk\debug